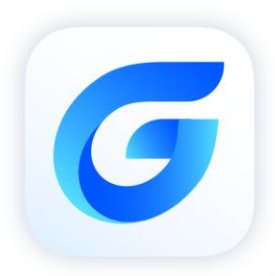

# **StarCAD 2024**

GstarCAD 2024

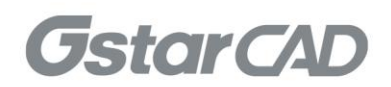

## Table of Contents

| 1. | Gsta | rCAD Network License Manager Installation and Settings          | 3  |
|----|------|-----------------------------------------------------------------|----|
|    | 1.1. | Installation                                                    | 3  |
|    | 1.2. | Settings                                                        | 5  |
| 2. | Gsta | rCAD Network License Activation and Return                      | 7  |
|    | 2.1. | Online Activate                                                 | .7 |
|    | 2.2. | Manual Activate                                                 | 9  |
|    | 2.3. | Online Return                                                   | 2  |
|    | 2.4. | Manual Return                                                   | 3  |
| 3. | Che  | ck The Users Who Are Using The Network License from Your Server | 7  |
| 4. | Che  | ck the Users Who Borrowed the Network License from Your Server  | 8  |

## GstarCAD 2024 Network License Manager Guide

GstarCAD Network License encryption mode enables you to share a number of GstarCAD licenses on your office LAN. It gives flexibility of license floating among a working group. Before the network installation, you should specify the server computer to install GstarCAD 2024 Network License Manager.

## 1. GstarCAD Network License Manager Installation and Settings

#### 1.1. Installation

Please follow the steps below to install and set the configurations:

1. Double click "glm-Setup" to install GstarCAD 2024 Network license Manager.

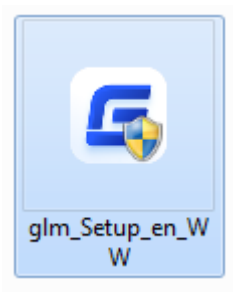

2. You can choose whether start the server immediately or start it later.

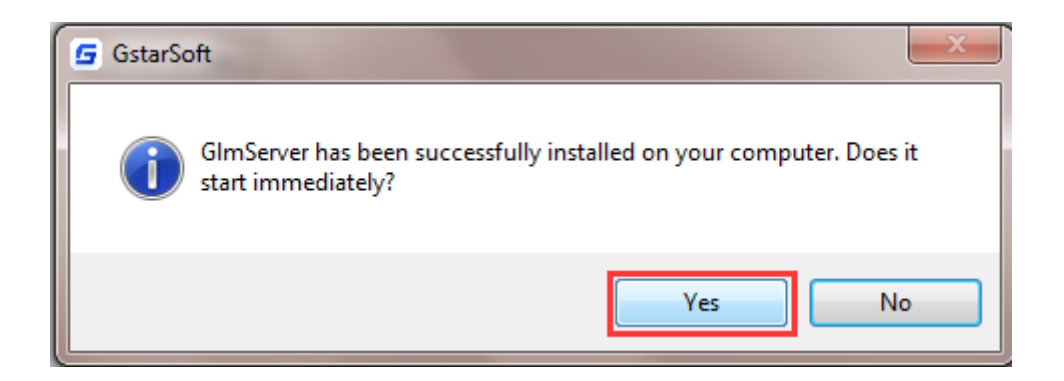

3. You will find a tray icon with exclamation mark shown in the taskbar after installation has been completed. And there will be a tips like "Service is not found. Please check your settings" before you set the configurations.

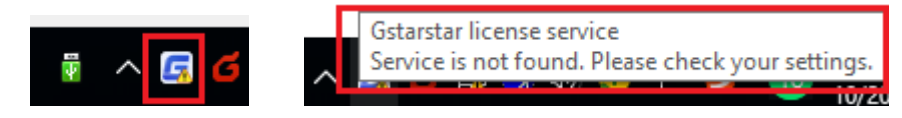

4. Click GstarCAD Network License Manager icon and click Options to set the configurations

|   | Service 'Gstarsoft License Service'<br>License manager | >        |
|---|--------------------------------------------------------|----------|
|   | Options                                                |          |
|   | About                                                  |          |
|   | Exit                                                   |          |
| 2 | 🛯 💞 🔹                                                  | <u>^</u> |

5. Set the configurations as below:

| G Options       | ×                                         |  |  |  |  |  |  |
|-----------------|-------------------------------------------|--|--|--|--|--|--|
| System          |                                           |  |  |  |  |  |  |
| Run this        | server at Windows startup                 |  |  |  |  |  |  |
| License service |                                           |  |  |  |  |  |  |
| Log path:       | C:\ProgramData\GstarsoftLicenseService\Gl |  |  |  |  |  |  |
| Service port:   | 1024 (Valid port: 1024 - 64000)           |  |  |  |  |  |  |
| License port:   | 27000 (Valid port: 27000 - 27009)         |  |  |  |  |  |  |
|                 |                                           |  |  |  |  |  |  |
|                 | V Cancel                                  |  |  |  |  |  |  |

#### System:

Run this server when Windows startup: When this options is checked, GstarCAD License Manager can be restarted automatically when Windows startup.

Remark: "Run this server when Windows startup" option will not affect the license status.

#### License service:

Log Path: You can specify a path to save the license logs and the path should allow LocalService to write in, otherwise the license service will fail to run. If your operation system is Windows 10, the default path ProgramData is recommended.

Service port: The valid range should among 1024-64000. License Port: The valid range should among 27000-27009.

6. After the configurations have been set, the exclamation mark with change to check mark.

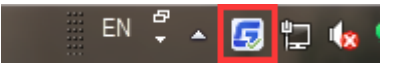

#### 1.2. Settings

 Click GstarCAD Network License Manager icon and select License Manager option to load license manager box.

You can activate, return the GstarCAD network licenses online or manually, you can repair the license when it shows error message in license manager. The users whom are sharing your network license and lend detail also can be found in license manager.

| License Key | Product version | Expira | License Status | No | Bo | Refresh         |
|-------------|-----------------|--------|----------------|----|----|-----------------|
|             |                 |        |                |    |    | Online Activate |
|             |                 |        |                |    |    | Manual Activat  |
|             |                 |        |                |    |    | Online Return   |
|             |                 |        |                |    |    | Manual Return   |
|             |                 |        |                |    |    | Online Repair   |
|             |                 |        |                |    |    | Manual Repair   |
|             |                 |        |                |    |    | License Details |
|             |                 |        |                |    |    | Borrowed Detail |
|             |                 |        |                |    |    |                 |
|             |                 |        |                |    |    |                 |
|             |                 |        |                |    |    |                 |
| <           |                 |        |                |    | >  |                 |

2. Feature list in License Manager.

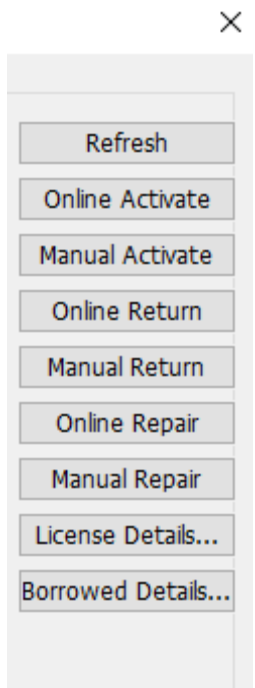

Refresh: Refresh GstarCAD network license status. Online Activate: Activate GstarCAD network license online. Manual Activate: Manually Activate GstarCAD network license. Online Return: Return GstarCAD network license online. Manual Return: Manually return GstarCAD network license. Online Repair: Repair GstarCAD network license online. Manual Repair: Manually repair GstarCAD network license. License Details: Shows the using license information in detail. Borrowed Details: Shows the Network license borrowed information in detail. 3. Adjust GstarCAD Network License Service

| Service 'Gstarsoft License Service' | Start service   |
|-------------------------------------|-----------------|
| License manager                     | Stop service    |
| Options<br>About                    | Restart service |
| Exit                                | ₿ 🛯 📄 100% 🕤    |
| EN 🛱 (                              | 😼 🖫 🚸 😌 📴 🍢     |

Start Service: Starts Gstarsoft License Service, other users whom with the permission can borrow or lend the licenses from the server.

Stop Service: Stop Gstarsoft License Service, other users whom with the permission will not allowed to borrow or lend the licenses from the server.

Restart Service: When the service meets some problems, you can try to restart it.

Note: if you need to do any changes on your license, please stop service first and Restart service after the operation have been done.

4. Get the GstarCAD Network License Manager version information in About.

| Service 'Gstarsoft License Service' |   |
|-------------------------------------|---|
| License manager                     |   |
| Options                             |   |
| About                               |   |
| Exit                                |   |
| 🏭 EN 🖞 🔺                            | 5 |

5. Click Exit to quit GstarCAD Network License Manager.

| Service 'Gstarsoft Licen | se Service' > |
|--------------------------|---------------|
| License manager          |               |
| Options                  |               |
| About                    |               |
| Exit                     |               |

## 2. GstarCAD Network License Activation and Return

If you have a GstarCAD 2024 Network License Key, you can run GstarCAD License Manager on server computer to manage your Network License, such as license activation, license return and so on.

#### 2.1. Online Activate

Instruction: make sure your computer connect to the internet.

1. Click GstarCAD License Manager icon and select License Manager option.

| Service 'Gstarsoft License Service' | •       |
|-------------------------------------|---------|
| License manager                     |         |
| Options<br>About                    |         |
| Exit                                |         |
|                                     | ··· 🔻 🖽 |

#### 2. Click Online Activate button.

| License Key | Product version | Expira | License Status | No | Во | Refresh       |
|-------------|-----------------|--------|----------------|----|----|---------------|
|             |                 |        |                |    |    | Online Activa |
|             |                 |        |                |    |    | Manual Activa |
|             |                 |        |                |    |    | Online Retur  |
|             |                 |        |                |    |    | Manual Retu   |
|             |                 |        |                |    |    | Online Repa   |
|             |                 |        |                |    |    | Manual Repa   |
|             |                 |        |                |    |    | License Detai |
|             |                 |        |                |    |    | Borrowed Deta |
|             |                 |        |                |    |    |               |
|             |                 |        |                |    |    |               |
|             |                 |        |                |    |    |               |
| ,           |                 |        |                |    | >  |               |

3. Input the Serial Number and click OK button.

| Input License Key         | ×                                       |
|---------------------------|-----------------------------------------|
| Please Input license key: | XXXX-XXXX-XXXX-XXXX-XXXX-XXXX-XXXX-XXXX |
|                           | OK Cancel                               |

4. Then you will find the activated SN shows in the license manager list.

| License Key                 | Product version                     | Expiration Date | License Status | Node | Borrow | Refresh         |
|-----------------------------|-------------------------------------|-----------------|----------------|------|--------|-----------------|
| 5C01-E807-1E00-0100-5BB0-B9 | GstarCAD, Professional, 2024, en-US | 17-Aug-2023     | Fully Trusted  | 3    | 0      | Online Activat  |
|                             |                                     |                 |                |      |        | Manual Activat  |
|                             |                                     |                 |                |      |        | Online Return   |
|                             |                                     |                 |                |      |        | Manual Return   |
|                             |                                     |                 |                |      |        | Online Repair   |
|                             |                                     |                 |                |      |        | Manual Repai    |
|                             |                                     |                 |                |      |        | License Details |
|                             |                                     |                 |                |      |        | Borrowed Detail |
|                             |                                     |                 |                |      |        |                 |
|                             |                                     |                 |                |      |        | -               |
|                             |                                     |                 |                |      |        |                 |
|                             |                                     |                 |                |      |        |                 |

Note: For Windows Server operation system, if it prompts "Session does not exist" when activate GstarCAD Network license online via GstarCAD Network License Manager, please check the following solution: 1. Open Internet Explorer (IE) and select Internet Options and then click Trusted sites from Security tab.

| Internet Options       ?       ×         General Security Privacy Content Connections Programs Advanced         Select a zone to view or change security settings.         Internet       Image and the settings of the settings of the settings.         Trusted sites       Sites         This zone contains websites that you trust not to damage your computer or your files.       Sites         You have websites in this zone.       Sites         Security level for this zone       Sites         Custom       Custom settings.         . To use the recommended settings, click Default level.       To use the recommended settings, click Default level.         . Enable Protected Mode (requires restarting Internet Explorer)       Custom level         . Reset all zones to default level       Reset all zones to default level                                                                                                    |                                                                                    |                                        |                                  |                          |        |     |
|----------------------------------------------------------------------------------------------------|------------------------------------------------------------------------------------|----------------------------------------|----------------------------------|--------------------------|--------|-----|
| General       Security       Privacy       Content       Connections       Programs       Advanced         Select a zone to view or change security settings.       Image: Content of the settings       Image: Content of the settings       Image: Content of the settings       Image: Content of the settings         Internet       Local intranet       Image: Content of the settings       Image: Content of the settings       Image: Content of the settings         Image: Content of the settings       Image: Content of the settings       Image: Content of the settings       Image: Content of the settings       Image: Content of the settings         Image: Content of the settings       Image: Content of the settings       Image: Content of the settings       Image: Content of the settings       Image: Content of the settings         Image: Content of the settings       Image: Content of the settings       Image: Content of the settings       Image: Content of the settings       Image: Content of the settings         Image: Content of the settings       Image: Content of the settings       Image: Content of the settings       Image: Content of the settings       Image: Content of the settings         Image: Content of the settings       Image: Content of the settings       Image: Content of the settings       Image: Content of the settings         Image: Content of the settings       Image: Content of the settings       Image: Contentof the settings       Image: Cont | Internet Options                                                                   |                                        |                                  |                          | ?      | ×   |
| Select a zone to view or change security settings.   Interner   Local intranet   Interner   Interner                                                                                                    | General Security Privacy C                                                         | Content                                | Connections                      | Programs                 | Advan  | ced |
| Internet       Image: Trusted sites       Restricted sites         Internet       Image: Trusted sites       Restricted sites         Image: Trusted sites       Image: Trusted sites       Image: Trusted sites         Image: Trusted sites       Image: Trusted sites       Image: Trusted sites         Image: Trusted sites       Image: Trusted sites       Image: Trusted sites         Image: Trusted sites       Image: Trusted sites       Image: Trusted sites         Image: Trusted sites       Image: Trusted sites       Image: Trusted sites         Security level for this zone       Custom settings.       Image: Trusted settings, click Custom level.         Image: Trusted sites       Image: Trusted settings, click Custom level.       Image: Trusted settings, click Default level.         Image: Trusted sites       Image: Trusted settings, click Custom level.       Image: Trusted sites         Image: Trusted sites       Image: Trusted settings, click Custom level.       Image: Trusted sites         Image: Trusted sites       Image: Trusted sites       Image: Trusted sites         Image: Trusted sites       Image: Trusted sites       Image: Trusted sites         Image: Trusted sites       Trusted sites       Image: Trusted sites         Image: Trusted sites       Trusted sites       Trusted sites         Image: Trusted sites       Tr                                                                                                    | Select a zone to view or chang                                                     | e security                             | v settinas.                      |                          |        |     |
| Internet Local intranet Trusted sites Restricted sites                                                                                                    |                                                                                    |                                        |                                  | 0                        |        |     |
| Trusted sites       Sites         This zone contains websites that you trust not to damage your computer or your files.       Sites         You have websites in this zone.       Security level for this zone         Security level for this zone       Custom         Custom settings.       - To change the settings, click Custom level.         To use the recommended settings, click Default level.       Custom level         Default Protected Mode (requires restarting Internet Explorer)       Custom level         Reset all zones to default level       Reset all zones to default level         OK       Cancel       Apply                                                                                                    | Internet Local intrane                                                             | t Trustee                              | <mark>d sites</mark> Res         | stricted                 |        |     |
| This zone contains websites that you trust not to damage your computer or your files. You have websites in this zone. Security level for this zone Custom Custom Buildings. To change the settings, click Custom level. To use the recommended settings, click Default level. To use the recommended settings, click Default level. Enable Protected Mode (requires restarting Internet Explorer) Custom level Default level Reset all zones to default level OK Cancel Apply                                                                                                    | Trusted sites                                                                      | _                                      | _                                | Site                     | 25     |     |
| Security level for this zone Custom Custom settings To change the settings, click Custom level To use the recommended settings, click Default level Enable Protected Mode (requires restarting Internet Explorer) Custom level Default level Reset all zones to default level OK Cancel Apply                                                                                                    | This zone contains w<br>trust not to damage<br>your files.<br>You have websites in | ebsites th<br>your comp<br>n this zone | at you<br>outer or<br>e.         |                          |        | 1   |
| Custom Custom settings To change the settings, dick Custom level To use the recommended settings, dick Default level. Custom level Default level Reset all zones to default level OK Cancel Apply                                                                                                    | Security level for this zone                                                       |                                        |                                  |                          |        |     |
| Enable Protected Mode (requires restarting Internet Explorer)     Custom level     Default level     Reset all zones to default level     OK Cancel Apply                                                                                                    | Custom<br>Custom setting<br>- To change th<br>- To use the re                      | gs.<br>Je settings<br>commend          | s, dick Custon<br>ed settings, d | ı level.<br>dick Default | level. |     |
| Custom level Default level Reset all zones to default level OK Cancel Apply                                                                                                    | Enable Protected Mod                                                               | le (require                            | es restarting I                  | nternet Exp              | lorer) |     |
| Reset all zones to default level       OK     Cancel                                                                                                    |                                                                                    | Custo                                  | m level                          | Default                  | level  |     |
| OK Cancel Apply                                                                                                    |                                                                                    | F                                      | Reset all zone                   | s to default             | level  |     |
| OK Cancel Apply                                                                                                    |                                                                                    |                                        |                                  |                          |        |     |
|                                                                                                    |                                                                                    | ОК                                     | Ca                               | ancel                    | Appl   | y   |

2. Add the following two sites to the trusted sites.

https://support.gstarcad.net

https://support2.gstarcad.net

3. Click OK button to save the security settings. Then you can activate or return GstarCAD network license online normally.

#### 2.2. Manual Activate

**Instruction:** If your computer is not connected to the internet, you can use activation file (xml file) to activate your GstarCAD 2024 Network license manually.

1. Click GstarCAD License Manager icon and select License Manager option.

| Service 'Gstarsoft License Service' |   |
|-------------------------------------|---|
| License manager                     |   |
| Options<br>About                    |   |
| Exit                                | ( |
| 🎚 EN 🛱 🔺 🧕                          | ) |

#### 2. Click Manual Activate button.

| License Key | Product version | Expira | License Status | No | Во | Refresh         |
|-------------|-----------------|--------|----------------|----|----|-----------------|
|             |                 |        |                |    |    | Online Activat  |
|             |                 |        |                |    |    | Manual Activa   |
|             |                 |        |                |    |    | Online Retur    |
|             |                 |        |                |    |    | Manual Retur    |
|             |                 |        |                |    |    | Online Repai    |
|             |                 |        |                |    |    | Manual Repai    |
|             |                 |        |                |    |    | License Details |
|             |                 |        |                |    |    | Borrowed Deta   |
|             |                 |        |                |    |    |                 |
|             |                 |        |                |    |    |                 |
|             |                 |        |                |    |    |                 |
| c           |                 |        |                |    | >  |                 |

3. Please follow the three steps in this dialog box to activate manually.

#### Steps 1:

1) Input the Serial Number and click Create Request button to generate the request file.

| G Activate new license                                                                                                    | ×               |
|----------------------------------------------------------------------------------------------------|-----------------|
| Input LicenseKey                                                                                                    | Crasta Bagyart  |
| Enter license key, click 'Create Request' button to generate<br>Send request file to your local distributor/reseller to get resp | request file.   |
| Import Response File<br>Click 'Import Response' button to import the response file.                                              | Import Response |
| 9                                                                                                    | Close           |

| 💭 Save request file                                                                                                    |                                                                   | ×                |
|----------------------------------------------------------------------------------------------------|-------------------------------------------------------------------|------------------|
| ← → • ↑ <mark> </mark>                                                                                                 | OATA (E:) > GstarCAD Activation     マ      で     ア     Search Gst | arCAD Activation |
| Organize 🔻 Ne                                                                                                    | w folder                                                          | EE 🔻 ?           |
| <ul> <li>3D Objects</li> <li>Desktop</li> <li>Documents</li> <li>Downloads</li> <li>Music</li> <li>Pictures</li> </ul> | ^ Name ^ Date modified No items match your search.                | Туре             |
| Videos<br>Local Disk (C:<br>TOOLS (D:)                                                                                 |                                                                   |                  |
| DACKUD (F.)                                                                                                    | V <                                                               | > >              |
| File name:                                                                                                    | 5C01-E807-1E00-0100-5BB0-B986-00B5-0400_ActivateRequest           | ~                |
| Save as type:                                                                                                    | xml file (*.xml)                                                  | ~                |
| ∧ Hide Folders                                                                                                    | Save                                                              | Cancel           |

#### Steps 2:

1) Please access GstarCAD online service center: <u>https://license.gstarcad.net/</u> and login with the License Key.

| Please input your License to login |
|------------------------------------|
| License                            |
| Input your License Key here        |
|                                    |
| Login                              |

2) Then click Activate button in Activation tab.

| Activation Licen                                      | se Management                                   | Sync L                                   | og            | 5        | My<br>6C01-E807-1E00-0100-5BB0-B98 | / License<br>6-00B5-0400 | Logout          |
|-------------------------------------------------------|-------------------------------------------------|------------------------------------------|---------------|----------|------------------------------------|--------------------------|-----------------|
| Activate                                              |                                                 |                                          |               |          |                                    |                          |                 |
| ly License: 5C01-E807-1E00                            | -0100-5BB0-B986-0<br>Encryption Net<br>Type No  | 0B5-0400<br>work License<br>ode Quantity | License Type  | Language | Service Period                     | License<br>Status        | Response<br>XML |
| GstarCAD Professional 2024                            | Network<br>Version                              | 3                                        | Trial License | en-US    | 2023-07-18~2023-08-<br>17          | Returned                 |                 |
| Please download Respons<br>Please click"Return Licens | e XML file to activat<br>e" to return your lice | e your product<br>ense.                  |               |          |                                    |                          |                 |

 Click the Choose File button and select the request file you have saved and click the Submit button to continue.

| $\langle$ | Activation               |                                                       | My License<br>5C01-E807-1E00-0100-5BB0-B986-00B5-0400 | Logout |
|-----------|--------------------------|-------------------------------------------------------|-------------------------------------------------------|--------|
| My Lice   | ense: 5C01-E807-1E0      | 0-0100-5BB0-B986-00B5-0400                            |                                                       |        |
| Rec       | uest XML File            |                                                       |                                                       |        |
|           | Upload File: 5C01-E807-  | 1E00-0100-5BB0-B986-00B5-0400_ActivateRequest.xml     |                                                       |        |
|           | Load the credible req    | uest XML activation file which created at user client |                                                       |        |
| Find      | out the file and click i | t to submit                                           |                                                       |        |
|           |                          |                                                       |                                                       |        |

4) Click the **Download** button and save the license file (Response XML File). We recommend you to store the license file to your USB flash drive.

| Activation                                   | License Managemen                                | t Sync Lo                      | og            |          | My<br>5C01-E807-1E00-0100-5BB0-B98 | License<br>6-00B5-0400 | Logout   |
|----------------------------------------------|--------------------------------------------------|--------------------------------|---------------|----------|------------------------------------|------------------------|----------|
| Activate                                     |                                                  |                                |               |          |                                    |                        |          |
| ly License: 5C01-E807-<br>Product            | 1E00-0100-5BB0-B98<br>Encryption                 | 6-00B5-0400<br>Network License | License Type  | Language | Service Period                     | License                | Response |
| GstarCAD Professional                        | 2024 Network<br>Version                          | 3                              | Trial License | en-US    | 2023-07-18~2023-08-<br>17          | Activated              |          |
| Please download Res<br>Please click"Return L | sponse XML file to act<br>icense" to return your | ivate your product<br>license. |               |          |                                    |                        |          |

#### Steps 3:

Back to your computer and find out License manager option from GstarCAD Network License Manager. Please click the **Import Response** button and select the license file you have just downloaded and saved from another computer, and then click the **OK** button to finish the activation.

| G Activate new license                                                     | × |
|----------------------------------------------------------------------------|---|
| Input LicenseKey                                                           |   |
| 5C01-E807-1E00-0100-5BB0-B986-00B5-0400 Create Request                     | : |
| Enter license key, click 'Create Request' button to generate request file. |   |
| Send request file to your local distributor/reseller to get response file. |   |
| Import Response File                                                       |   |
| Click 'Import Response' button to import the response file.                | е |
| Close                                                                      |   |

### 2.3. Online Return

Instruction: make sure your computer connect to the internet.

1. Select the license which you want to return and click the Online Return button.

| License Key                  | Product version                     | Expiration Date | License Status | Node | Borrow | Refresh         |
|------------------------------|-------------------------------------|-----------------|----------------|------|--------|-----------------|
| 5C01-E807-1E00-0100-5BB0-B9. | GstarCAD, Professional, 2024, en-US | 17-Aug-2023     | Fully Trusted  | 3    | 0      | Online Activa   |
|                              |                                     |                 |                |      |        | Manual Activa   |
|                              |                                     |                 |                |      |        | Online Retur    |
|                              |                                     |                 |                |      |        | Manual Retur    |
|                              |                                     |                 |                |      |        | Online Repai    |
|                              |                                     |                 |                |      |        | Manual Repa     |
|                              |                                     |                 |                |      |        | License Details |
|                              |                                     |                 |                |      |        | Borrowed Deta   |
|                              |                                     |                 |                |      |        | _               |
|                              |                                     |                 |                |      |        |                 |
|                              |                                     |                 |                |      |        |                 |
|                              |                                     |                 |                |      |        |                 |

2. After a few seconds, you can see the license you have selected to return has disappeared from License information.

| license Key | Product version | Expiration Date | License Status | Node | Borrow | Refresh         |
|-------------|-----------------|-----------------|----------------|------|--------|-----------------|
|             |                 |                 |                |      |        | Online Activat  |
|             |                 |                 |                |      |        | Manual Activat  |
|             |                 |                 |                |      |        | Online Return   |
|             |                 |                 |                |      |        | Manual Return   |
|             |                 |                 |                |      |        | Online Repair   |
|             |                 |                 |                |      |        | Manual Repai    |
|             |                 |                 |                |      |        | License Details |
|             |                 |                 |                |      |        | Borrowed Detai  |
|             |                 |                 |                |      |        | -               |
|             |                 |                 |                |      |        |                 |
|             |                 |                 |                |      |        | -               |
|             |                 |                 |                |      |        | -               |

#### 2.4. Manual Return

**Instruction:** If your computer is not connected to the internet, you can return your GstarCAD 2024 network license manually.

- G Network License Manager × License manager Refresh License Key Product version Expira... License Status No... Bo.. 5C01-E807-17-Au... Fully Trusted 3 Online Activate Manual Activate Online Return Manual Return Online Repair Manual Repair License Details... Borrowed Details... < > Close
- 1. Select the license which you want to return and click Manual Return.

2. Please follow the three steps in the following dialog box to return GstarCAD network license manually.

| G Return license                                                                                                    | × |
|----------------------------------------------------------------------------------------------------|---|
| Input LicenseKey 5001-F807-1F00-0100-5880-8986-0085-0400                                                                                                 | 1 |
| Enter license key, click 'Create Request' button to generate request file.<br>Send request file to your local distributor/reseller to get response file. | J |
| Import Response File Click 'Import Response' button to import the response file. Import Response                                                         | ] |
| Close                                                                                                    | ] |

#### Steps 1:

1) Click Create Request button to generate and save the request file.

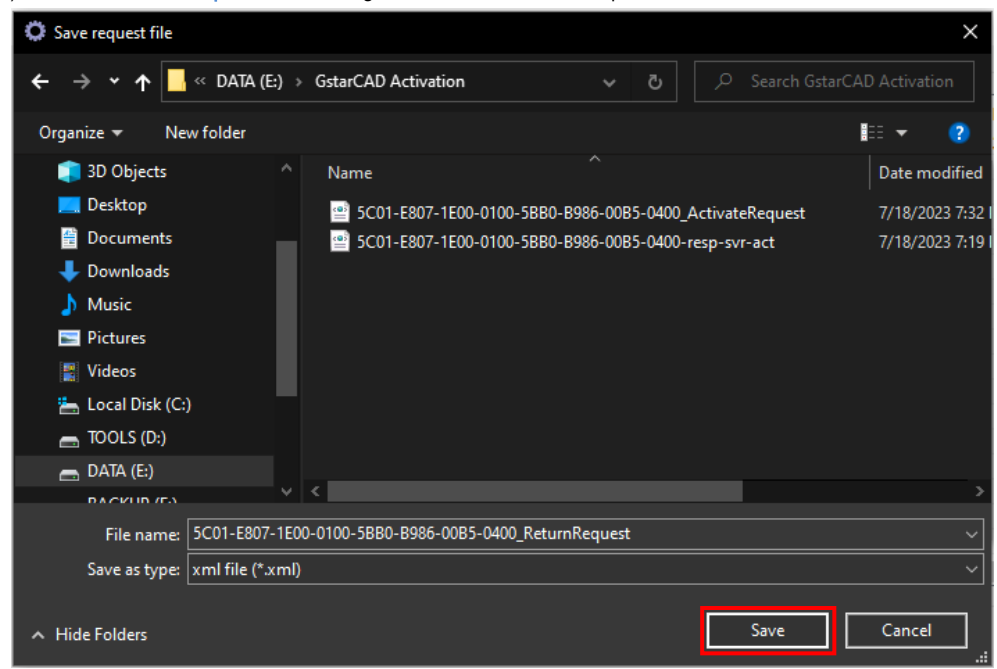

#### Steps 2:

1) Please access GstarCAD online service center: <u>https://license.gstarcad.net/</u> and login with the License Key.

|                  |                    | U    |      |
|------------------|--------------------|------|------|
| Please input you | r License to login |      |      |
| License          |                    |      |      |
| Input you        | License Key        | here |      |
|                  |                    |      | <br> |
|                  |                    |      |      |
|                  |                    |      |      |

2) Then Click License Management tab, and click Return License button to upload the return file.

| Activation Licen                                      | se Managemen                           | nt Sync L                         | og            |          | My<br>5C01-E807-1E00-0100-5BB0-B98 | / License<br>6-00B5-0400 | Logout          |
|-------------------------------------------------------|----------------------------------------|-----------------------------------|---------------|----------|------------------------------------|--------------------------|-----------------|
| Return License<br>My License: 5C01-E807-1E00-         | -0100-5BB0-B98                         | 36-00B5-0400                      |               |          |                                    |                          |                 |
| Product                                               | Encryption<br>Type                     | Network License<br>Node Quantity  | License Type  | Language | Service Period                     | License<br>Status        | Response<br>XML |
| GstarCAD Professional 2024                            | Network<br>Version                     | 3                                 | Trial License | en-US    | 2023-07-18~2023-08-<br>17          | Activated                |                 |
| Please download Respons<br>Please click"Return Licens | e XML file to act<br>e" to return your | tivate your product<br>r license. | t.            |          |                                    |                          |                 |

| <u> </u>                                                               |       |                                                           |                   | ~         |
|------------------------------------------------------------------------|-------|-----------------------------------------------------------|-------------------|-----------|
| Upen 💛                                                                 |       |                                                           |                   | ~         |
| $\leftrightarrow \rightarrow \checkmark \uparrow$ $\rightarrow$ This P | C >   | ATA (E:) > GstarCAD Activation v さ                        |                   | ctivation |
| Organize 🔻 New folder                                                  |       |                                                           |                   | •         |
| 💻 This PC                                                              |       | Name                                                      | Date modified     | Туре      |
| 🧊 3D Objects                                                           |       | 🔮 5C01-E807-1E00-0100-5BB0-B986-00B5-0400_ActivateRequest | 7/18/2023 7:32 PM | XML Do    |
| 📃 Desktop                                                              |       | 5C01-E807-1E00-0100-5BB0-B986-00B5-0400_ReturnRequest     | 7/18/2023 7:43 PM | XML Do    |
| Documents                                                              |       | 5C01-E807-1E00-0100-5BB0-B986-00B5-0400-resp-svr-act      | 7/18/2023 7:19 PM | XML Do    |
| 🖊 Downloads                                                            |       |                                                           |                   |           |
| 👌 Music                                                                |       |                                                           |                   |           |
| Pictures                                                               |       |                                                           |                   |           |
| 📳 Videos                                                               |       |                                                           |                   |           |
| 🏪 Local Disk (C:)                                                      |       |                                                           |                   |           |
| 👝 TOOLS (D:)                                                           |       |                                                           |                   |           |
| 👝 data (e:)                                                            |       |                                                           |                   |           |
| 👝 BACKUP (F:)                                                          |       | <                                                         |                   | >         |
| File nam                                                               | e: 5C | 1-E807-1E00-0100-5BB0-B986-00B5-0400_ReturnRequest        | XML Document      | ~         |
|                                                                        |       |                                                           | Open C            | ancel .:: |

#### 3) Choose the return request XML file you saved and click Submit to upload the return file.

| C License Management                                                      | 5C01-E80                                   | My License Logout |
|---------------------------------------------------------------------------|--------------------------------------------|-------------------|
| My License: 5C01-E807-1E00-0100-                                          | 5BB0-B986-00B5-0400                        |                   |
| Request XML File                                                          |                                            |                   |
| Choose File<br>Upload File: 5C01-E807-1E00-010                            | 0-5BB0-B986-00B5-0400_ReturnRequest.xml    |                   |
| Load the credible request XM Submit Find out the file and click it to sub | returned file which created at user client |                   |
|                                                                           |                                            |                   |

4) **Download** the Response XML from License Management tab.

| Activation                           | License N                      | lanagemer                     | nt Sync L                        | _og           | ł        | N<br>5C01-E807-1E00-0100-5BB0-B | y License<br>186-00B5-0400 | Logout          |
|--------------------------------------|--------------------------------|-------------------------------|----------------------------------|---------------|----------|---------------------------------|----------------------------|-----------------|
| Return License                       | 307-1E00-010                   | 0-5BB0-B9                     | 86-00B5-0400                     |               |          |                                 |                            |                 |
| Product                              | E                              | ncryption<br>Type             | Network License<br>Node Quantity | License Type  | Language | Service Period                  | License<br>Status          | Response<br>XML |
| GstarCAD Profession                  | onal 2024                      | Network<br>Version            | 3                                | Trial License | en-US    | 2023-07-18~2023-08-<br>17       | Returned                   | ٤               |
| Please download<br>Please click"Retu | Response XI<br>Irn License" to | ML file to ac<br>o return you | tivate your produc<br>r license. | xt.           |          |                                 |                            |                 |

5) Back to your computer and find out GstarCAD License manager, please click the **Import Response** button and select the license file you have just downloaded and saved from another computer.

| G Return license                                                 | ×               |
|------------------------------------------------------------------|-----------------|
| Input LicenseKey                                                 |                 |
| 5C01-E807-1E00-0100-5BB0-B986-00B5-0400                          | Create Request  |
| Enter license key, click 'Create Request' button to generate     | request file.   |
| Send request file to your local distributor/reseller to get resp | oonse file.     |
| Import Response File                                             |                 |
| Click 'Import Response' button to import the response file.      | Import Response |
|                                                                  |                 |
|                                                                  | Close           |

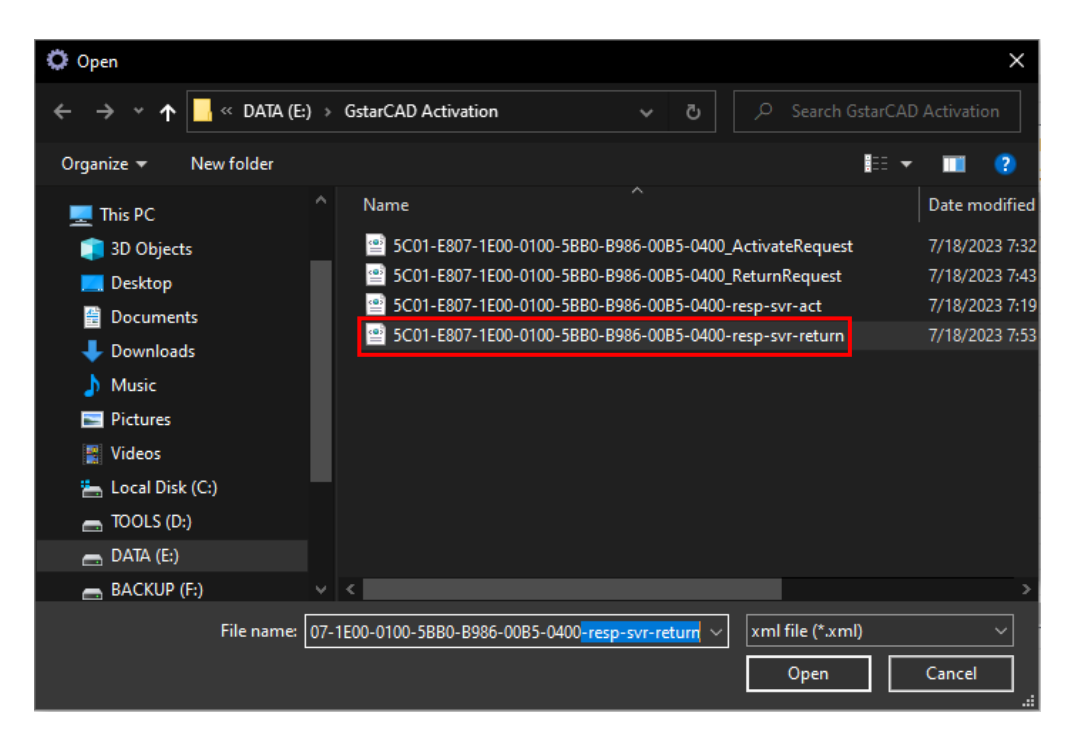

6) Click OK button to finish returning the GstarCAD network license.

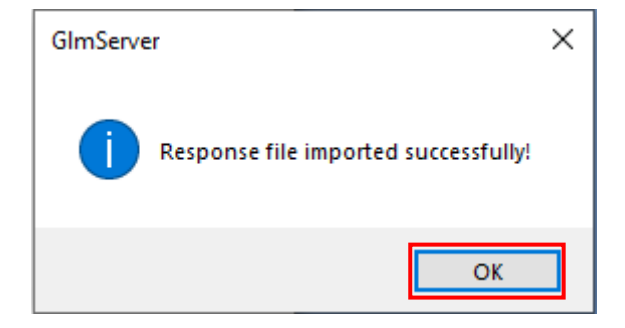

## 3. Check The Users Who Are Using The Network License from Your Server

GstarCAD network license supports a pool of licenses (nodes) on the server and users who have the authorization (server IP and license Port) can activate the corresponding version from their side in the same LAN. When quit GstarCAD 2024, the license will be back automatically to license manager.

From the License Details, you will see the network licenses using information. Choose the correct product and click License Details from License manager.

| icense Key                              | Product version                     | Expira | License Status | No | Во | Refresh        |
|-----------------------------------------|-------------------------------------|--------|----------------|----|----|----------------|
| 5C01-E807-1E00-0100-5BB0-B986-00B5-0400 | GstarCAD, Professional, 2024, en-US | 17-Au  | Fully Trusted  | 2  | 1  | Online Activat |
|                                         |                                     |        |                |    |    | Manual Activa  |
|                                         |                                     |        |                |    |    | Online Retur   |
|                                         |                                     |        |                |    |    | Manual Retur   |
|                                         |                                     |        |                |    |    | Online Repa    |
|                                         |                                     |        |                |    |    | Manual Repa    |
|                                         |                                     |        |                |    |    | License Detail |
|                                         |                                     |        |                |    |    | Borrowed Deta  |
|                                         |                                     |        |                |    |    |                |
|                                         |                                     |        |                |    |    |                |
|                                         |                                     |        |                |    |    |                |
| (                                       |                                     |        |                |    | >  |                |

You can check the the user number who are using the licenses in License Details to know the remaining available nodes.

For example: If your network license has two nodes and two users activated and using currently. So there will be no available nodes left for other users to activate or borrow. If one from the two users quits GstarCAD 2024, the node will be back to license manager, and there will be one license available which can be activated or borrowed.

| User name<br>ovs | Machine name<br>ovs-PC | Number<br>1 | Duration<br>28-Jul-2023 |  |
|------------------|------------------------|-------------|-------------------------|--|
|                  |                        |             |                         |  |
|                  |                        |             |                         |  |
|                  |                        |             |                         |  |
|                  |                        |             |                         |  |

## 4. Check the Users Who Borrowed the Network License from Your Server

GstarCAD network license allows borrowing the node for a period from the server. The license manager list shows the borrowed node number and the available nodes left. The Borrowed Detail shows the node borrowed information.

For example: If your network license has two nodes totally, one user borrowed a node from the server, so only one available node left that can be activated or borrowed.

| icense Key                             | Product version                     | Expira | License Status | Node | Borrow | Refresh       |
|----------------------------------------|-------------------------------------|--------|----------------|------|--------|---------------|
| C01-E807-1E00-0100-5BB0-B986-00B5-0400 | GstarCAD, Professional, 2024, en-US | 17-Au  | Fully Trusted  | 2    | 1      | Online Activa |
|                                        |                                     |        |                |      |        | Manual Activa |
|                                        |                                     |        |                |      |        | Online Retur  |
|                                        |                                     |        |                |      |        | Manual Retu   |
|                                        |                                     |        |                |      |        | Online Repa   |
|                                        |                                     |        |                |      |        | Manual Repa   |
|                                        |                                     |        |                |      |        | License Detai |
|                                        |                                     |        |                |      |        | Borrowed Deta |
|                                        |                                     |        |                |      |        |               |
|                                        |                                     |        |                |      |        |               |
|                                        |                                     |        |                |      |        |               |
|                                        |                                     |        |                |      |        |               |

| etails             |              |              | :  |
|--------------------|--------------|--------------|----|
| Borrowed ID        | Machine name | Expiration d |    |
| FID-1689682029-000 | ovs-PC       | 28-Jul-2023  |    |
|                    |              |              |    |
|                    |              |              |    |
|                    |              |              |    |
|                    |              |              |    |
|                    |              |              |    |
|                    |              |              |    |
|                    |              |              |    |
|                    |              |              | ОК |

#### Note:

1. Few security softwares (anti-virus software) will cause GstarCAD Network License Manager run abnormally; you can quit the security software or add GstarCAD Network License Manager to credible path.

2. The Server computer name should be in English.

3. If the server computer has old GstarCAD License Manager version installed, please turn it off firstly, then install the latest GstarCAD Network License Manager.

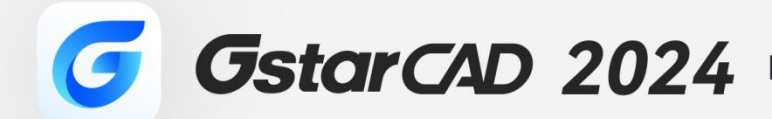

+

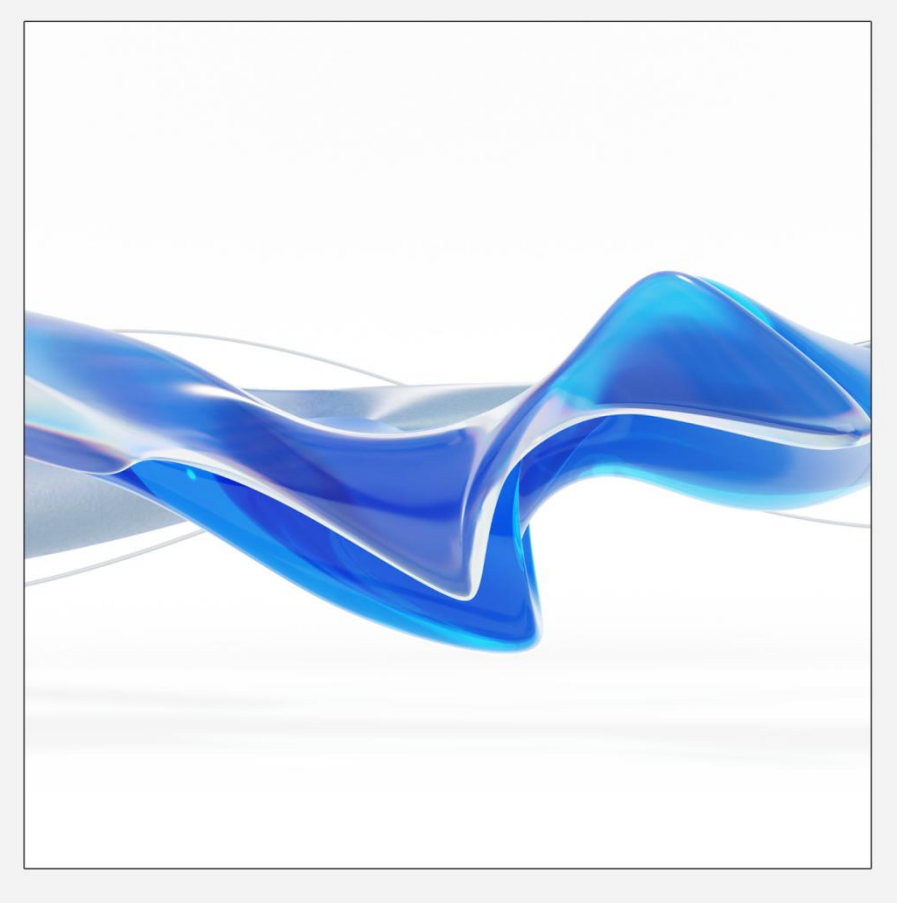

https://www.gstarcad.net/

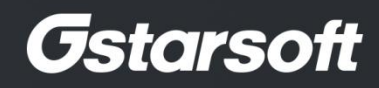

+